## 武科大教学云平台综合测验考试考生须知

(1) 学生进入系统,点击课件学习-进入我的试卷页面入下:

| 教1       | 下平台 | <b>î</b>         | 2        | ×    | Ľ    | 8         | ľ     | D       | 0_ 🍎                                     |      |
|----------|-----|------------------|----------|------|------|-----------|-------|---------|------------------------------------------|------|
| 课程列表     |     | 首页               | 面授       | 在线课堂 | 课件学习 | 实践技能      | 论文    | 统考      |                                          |      |
| ok1±734€ |     | 4 × 1881+-3-43 × | 15030142 |      |      |           |       |         |                                          |      |
| ▶ 报名选课   | 我的  | 试卷               |          |      |      |           |       |         |                                          |      |
| 🖹 已报名课程  | 课   | 程 请选择            |          |      | ~    | 试卷名称      |       |         | 搜索                                       |      |
| 课程学习     |     |                  |          |      |      |           |       |         |                                          |      |
| 引我的课件    | 02  | 145-地质学          | -综合测验    | 1    |      |           |       |         |                                          |      |
| 平时作业     | 考;  | 次:2019年4月        |          |      | 课程:  | 02145-地质学 | ź     |         | 时间设定:2019-05-14 21:32 至 2019-05-14 22:50 | 开始考试 |
| 112 我的作业 | 卷   | 面尽分:20分          |          |      | 考试的  | 长:120分钟   |       |         | 需要摄像头:是                                  |      |
| ◎ 作业记录   |     |                  |          |      | 首    | 页上一页下-    | 一页 尾页 | 共1祭记录 1 | /1页 每页显示 10 ∨ 条                          |      |
| 综合测验     |     |                  |          |      |      |           |       |         |                                          |      |
| 我的试卷     | 4   |                  |          |      |      |           |       |         |                                          |      |

注意:如果系统提示需要摄像头记录考试过程,请使用 谷歌浏览器、360 浏览器、QQ 浏览器等登录,也可以直接使用手机做作业,微信扫一扫登录页面的二维码即可,操作 方式一样。

可看到此页面和首页中待考的综合测验是一致的。

试卷名称:综合测验的名称

时间设定:即考试的开始时间和结束时间。未到开始时间,后面的操作按钮显示的是**还未开** 始;到了开始时间,后面的操作按钮显示的是**开始考试**,点击开始考试,即可进入考试。到 了结束时间,考试就结束,不能再进入了。

考试时长:即考试总共的时长,超过此时长,作答结束,请在规定时间内提交试卷。

卷面总分:试卷的满分。

需要摄像头:需要摄像头选项为"是"时,为需要摄像头,请提前确定电脑已安装摄像头, 不然无法进入考试。

(2) 在开始考试时间到达后,可点击试卷后的开始考试进入考试中。

(3) 如果需要摄像头,系统会弹出如下图提示:

## 开始考试

确定开始考试吗?

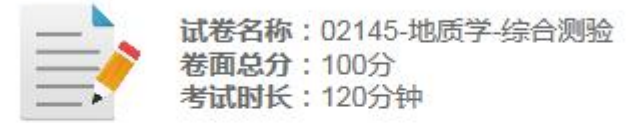

注意:当前试卷需要使用电脑摄像头,请在答题开始前确认摄像头是否正常。如果浏览器无法正常开启摄像头,将无法答题!

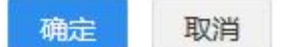

如果已安装摄像头,点击确定即可,否则不能进入考试。

(4) 确定后,系统会弹出如下图:

(5)点击**允许**,允许开启摄像头,即可进入考试。否则无法进入考试。

(6) 进入考试中,如下图:

|          | 学机           | 构(代码)  | 02145<br>(课:<br>: 074-湖北<br>考试 | -地质学<br>程: 0214:<br>国土资源职<br>形式:闭卷<br>考试时间: | <b>~综合》</b> 5-地质学: 120分钟 | <b>刈验</b><br>)<br>专业:084 | 0831地质工₹ | Ŧ  |    |     | 1        | :56 | :10 | •           |  |
|----------|--------------|--------|--------------------------------|---------------------------------------------|--------------------------|--------------------------|----------|----|----|-----|----------|-----|-----|-------------|--|
|          | , TYTH .     |        | <u>.</u>                       |                                             | - 2103                   | ar 3. <b>3</b>           |          |    |    | 单选题 |          |     |     |             |  |
| 题序       | <u>1.111</u> | Ξ.     | Ξ                              | 四                                           | 五                        | 六                        | t        | 总分 | 1  | 2   | 3        | 4   | 5   | 6           |  |
| 得分       |              |        |                                |                                             |                          |                          |          |    | 7  | 8   | 9        | 10  | 11  | 12          |  |
| 评卷人      |              |        |                                |                                             |                          |                          |          |    | 13 | 14  | 15       | 16  | 17  | 18          |  |
|          |              |        |                                |                                             |                          |                          |          |    | 19 | 20  | 21       |     |     |             |  |
| 、单选题(本   | 大题共21/       | 小题,每小题 | 1分,共213                        | 分)                                          |                          |                          |          |    | Ξ. | 埴空題 |          |     |     |             |  |
| 片理构诰是    | 区域变质岩        | 中的常见构  | 造,下列哪-                         | 一种片理构设                                      | 吉変质作用量                   | HR .                     |          |    | 22 | 23  | 24       | 25  | 26  | 27          |  |
| 〇A板状松    | 倍            |        |                                |                                             |                          |                          |          |    | 28 | 29  | 30       | 31  |     |             |  |
| ○ B. 千枚状 | 构造           |        |                                |                                             |                          |                          |          |    | -  | 2词解 | 18.85    |     |     |             |  |
| 〇 C. 片状构 | 造            |        |                                |                                             |                          |                          |          |    |    | 22  | 24       | 25  | 26  |             |  |
|          | 构造           |        |                                |                                             |                          |                          |          |    | 32 | 33  | 34       | 30  | 36  | T bele ante |  |
| / T MAN  |              |        |                                |                                             |                          |                          |          |    |    | 「提え | <u>x</u> | 上任  | 主观是 | 物答案         |  |

从上图中,可看到试卷和纸质试卷类似。 左边图像是准考证相片,右边如开启摄像头会有摄像头图像。 考生核对自己的姓名、准考证号、身份证号。 查看试卷对应的课程、助学机构、专业等信息。 最主要是看考试时间即时长,右边会有倒计时,时间到了会自动提交试卷。 (最短交卷时间 30 分钟)

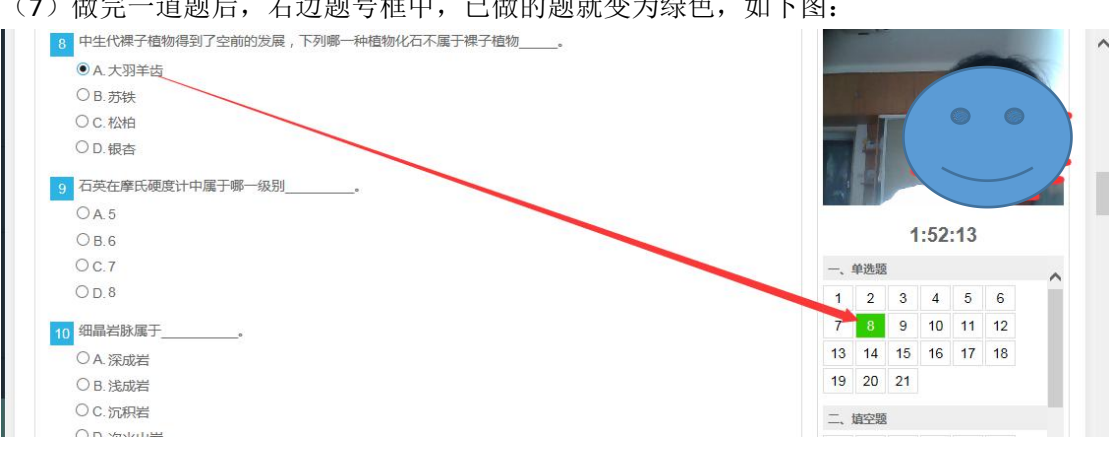

(7) 做完一道题后, 右边题号框中, 已做的题就变为绿色, 如下图:

(8) 从右边题号中,可点击未做的试题号,试题会直接跳到此题中。比如:考生做了很多 道题后,发现其中第2道题没有变绿说明第2道题漏做了,这时点击第2道题题号,界面会 直接跳到第2道题中,考生不用去寻找第2道题。

(9) 做题过程中,考生如退出答题,在时间未结束时,可点击继续考试再继续答题,如下 图:

| and the second second se |                          |                            |                                |                                         |     |
|----------------------------------------------------------------------------------------------------|--------------------------|----------------------------|--------------------------------|-----------------------------------------|-----|
| 课程列表                                                                                                    | 會 首页 > 课件学习 > 我的         | 的武卷                        |                                |                                         |     |
| 🔄 报名选课                                                                                                    | > 我的试卷                   |                            |                                |                                         |     |
| 🖹 已报名课程                                                                                                    | > 课程 请选择                 | ☑ 试卷名称                     | 02145-地质学-综合测验                 | 搜索                                      |     |
| 课程学习                                                                                                    |                          |                            |                                |                                         |     |
| 3 我的课件                                                                                                    | > 02145-地质学-综合           | 合测验                        |                                |                                         |     |
| 平时作业                                                                                                    | 考次:2018年10月<br>券面总分:100分 | 课程:02145-地质*<br>考试时长:120分钟 | 学 时间设定:2<br>a [已开老10分钟] 零要再像头· | 018-11-27 11:05 至 2018-11-28 12:50<br>息 |     |
| 匪 我的作业                                                                                                    | >                        |                            | [entransis]                    |                                         |     |
| 〇 作业记录                                                                                                    | >                        |                            |                                | 继                                       | 读考试 |
| 综合测验                                                                                                    |                          | 首页 上一页 下一                  | 页 尾页 共1条记录 1 /1页 每页显示          | 10 ~ 奈                                  |     |
| <b>逐</b> 我的试卷                                                                                                    | >                        |                            |                                |                                         |     |
| •                                                                                                    |                          |                            |                                |                                         |     |

注意:考试期间不要随意退出,退出后考试倒计时并没有停止。

(10)针对主观题,考生可直接在平台上答题,如果答案是公式或者画图的,也可以答题纸 上答题,然后将答题纸拍照上传至平台中。采用哪种方式可咨询老师。

(11) 上传答题卡两种方法:

**第一种**:手机拍答题纸,上传至电脑,从电脑上上传答案。操作如下: 主观题在答题纸上答题后,用手机将答题纸拍照,再将相片上传至电脑中,点击上传主观题 答案上传。上传后可在试卷底部看到答题卡,如下图:

| HIMON BINS F |            | ^ |
|--------------|------------|---|
|              |            | ~ |
|              |            |   |
|              | 提交 上传主观题答案 |   |
| 的答题卡1:       | 提交上传主观题答案  |   |

| 设元素 | a <sub>ij</sub> (0≤i,j≤                                                  | ≦n−1)在数组sa中的存储位置为k,                       |
|-----|--------------------------------------------------------------------------|-------------------------------------------|
|     | 若i≥j, 则                                                                  | la <sub>ij</sub> 在下三角矩阵中,因此有k=i(i+1)/2+j; |
|     | 若i <j,则a< td=""><td>a<sub>ij</sub> 在上三角矩阵中,因此有k=j(j+1)/2+i;</td></j,则a<> | a <sub>ij</sub> 在上三角矩阵中,因此有k=j(j+1)/2+i;  |
| 艮口: |                                                                          |                                           |
| ſi  | (i+1)/2+j                                                                | 当i≥j                                      |
| K=  |                                                                          |                                           |
|     | (j+1)/2+i                                                                | 当 i <i< td=""></i<>                       |

考生可删除后重新上传。

**第二种**: 手机拍答题纸,直接手机登录平台进入考试中上传答案。 考生也可扫码用手机登录平台,进入我的试卷中进行考试,选择手机中拍好的答题纸相片直 接在手机版中上传答案。 (12) 交卷

**系统最短交卷时间是 30 分钟**,做完试卷,上传完主观题答案后点击**交卷**按钮,系统会弹出 提示框:

| 信息     |        | $\times$ |
|--------|--------|----------|
| ? 是否确认 | 管提交试卷? |          |
|        | 确定     | 取消       |

(13)确定后,系统会检查是否有未做试题,如果有未做的试题,系统会再次提示:

| 信息     |         | $\times$ |
|--------|---------|----------|
| ? 试卷还才 | 长做完,是否确 | 角定提交?    |
|        | 确定      | 取消       |

(14) 再次确定后,成功提交试卷。

提醒: 答题时注意倒计时,测试时间到了会自动交卷。

考试期间不要随意退出,退出后考试倒计时并没有停止。